Instruction manual

哈尔滨工业大学

安全准入考试操作手册

# 目录

| -,       | 登录                                        | 3 |
|----------|-------------------------------------------|---|
| 二、       | 在线学习                                      | 4 |
| Ξ,       | 在线练习                                      | 5 |
| 四、       | 在线考试                                      | 5 |
| 五、       | 成绩及证书查询                                   | 6 |
| <u> </u> | 5.1 成绩查询                                  | 6 |
|          | 5.2 / / / / / / / / / / / / / / / / / / / |   |
|          |                                           | 0 |

用户通过地址(https://shiyan.hit.edu.cn),访问校本部实验室与设备管理处 网站,点击系统资源处安全准入模块,选择威海校区,输入账号、密码进入到系 统前台,<u>如遇到忘记密码或其它无法登陆问题,可以联系网络中心:0631-5687184</u>, <u>咨询解决</u>,如下图所示:

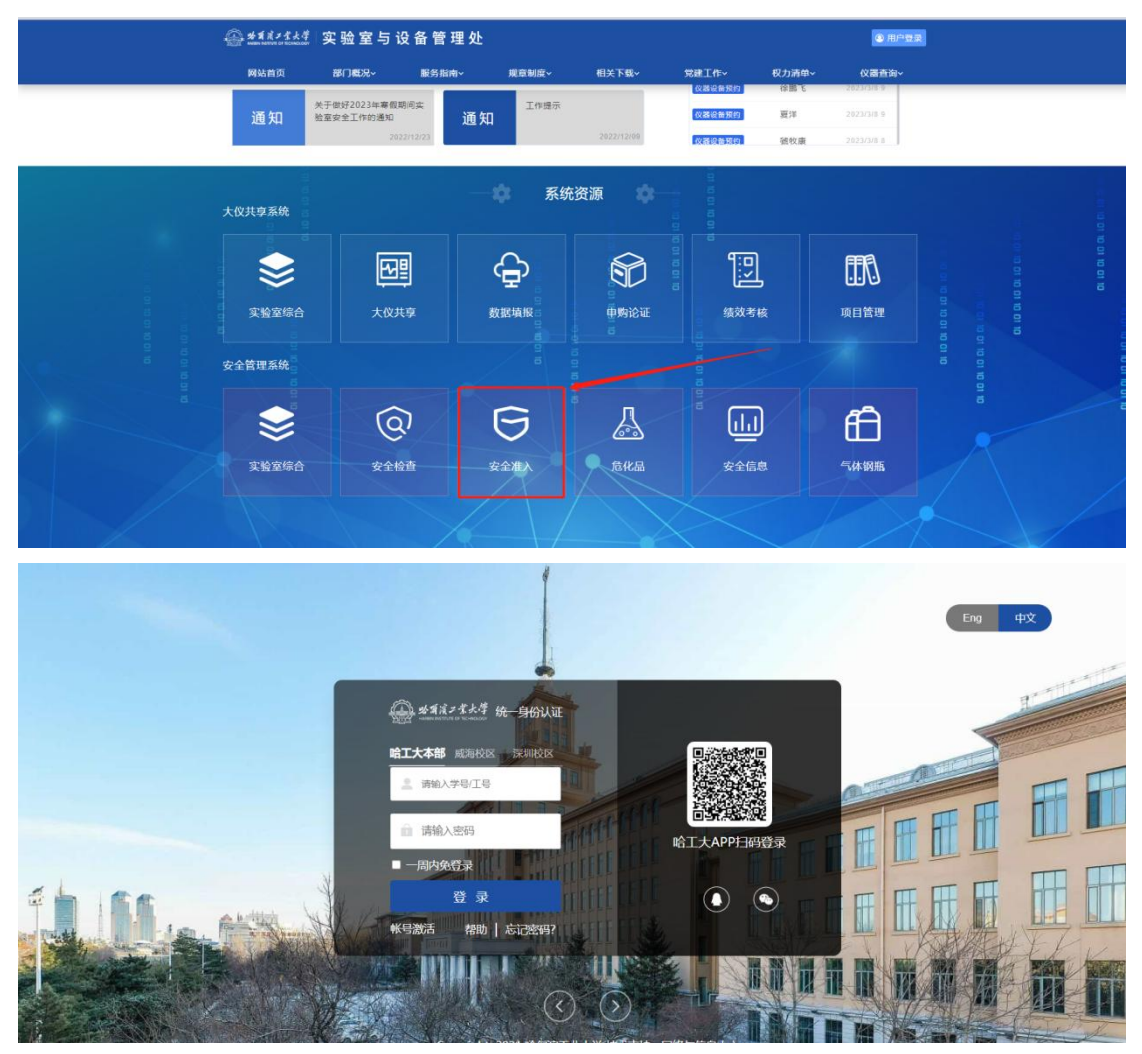

如登录账号为教师,可点击右上角"前台个人中心",进行安全准入考试, 练习等,如下图所示:

| <u>*11/1/1</u> 实验室安全 | 1338<br>2.管理系统                        |                       |                        |                     | 1                       | 0 2000          | ③ 资法普通数师 - ●                                               |
|----------------------|---------------------------------------|-----------------------|------------------------|---------------------|-------------------------|-----------------|------------------------------------------------------------|
| III<br>Link 查询终计 >   | 日 号入安全试题                              | 创建安全试卷                |                        | 日省横板                | 山山 查看考试结果               | /               | <ul> <li>↑前台个人中心</li> <li>↑返回首页</li> <li>● 退出登录</li> </ul> |
|                      | 安全美则(9)                               | <b>211</b><br>資料想数(0) | <b>國</b><br>翻目总数(3180) | <b>國</b><br>新華忠政(9) | <b>老</b><br>考试人致(10002) | 2<br>我证人取(9672) |                                                            |
|                      | ○ ○ ○ ○ ○ ○ ○ ○ ○ ○ ○ ○ ○ ○ ○ ○ ○ ○ ○ |                       | · 베이우                  |                     |                         |                 |                                                            |
|                      | πA                                    |                       |                        |                     |                         |                 |                                                            |

学生账号登录可直接进行安全准入考试,练习等,如下图所示:

| Ш             | 安全准入 / 在线学习             |      |      |
|---------------|-------------------------|------|------|
| ► 个人资料        | 安全美别名称                  | 题目数量 | 操作   |
| ▶ 安全准入 ・      | 化学危险品类                  | 205  | 开始学习 |
| ■ 在线学习        | 化学类                     | 1130 | 开始学习 |
| ■ 在线练习        | 新生安全                    | 131  | 开始学习 |
| ■ 在総考試        | 机械关                     | 373  | 开始学习 |
| - manufacture | 生物化学类                   | 46   | 开始学习 |
|               | 生物医学类                   | 347  | 开始学习 |
| ■ 证书查询        | 用电安全                    | 176  | 开始学习 |
| <b>医</b> 密码修改 | 电气类                     | 198  | 开始学习 |
|               | 通识关                     | 590  | 开始学习 |
|               | 显示第 1 到第 9 张记录,总共 9 张记录 |      |      |

## 二、在线学习

选择需要学习的安全类别,右侧【操作】栏中的开始学习,如下图所示:

| Ш            | 安全准入 / 在线学习             |      |      |
|--------------|-------------------------|------|------|
| ▶ 个人资料       | 安全类别名称                  | 题目数量 | 操作   |
| ▶ 安全准入 ∨     | 化学危险品类                  | 205  | 开始学习 |
| ▶ 在线学习       | 化学类                     | 1130 | 开始学习 |
| ■ 在线练习       | 新生安全                    | 131  | 开始学习 |
| 在线考试         | 机械类                     | 373  | 开始学习 |
| CHARACTER IN | 生物化学类                   | 46   | 开始学习 |
|              | 生物医学类                   | 347  | 开始学习 |
| ■ 证书查询       | 用电安全                    | 176  | 开始学习 |
| 🖕 密码修改       | 电气类                     | 198  | 开始学习 |
|              | 通识类                     | 590  | 开始学习 |
|              | 显示第 1 到第 9 条记录,总共 9 条记录 |      |      |

点击开始学习后,系统将会打开当前类别的所有题目,如下图所示:

| g                | 测绘类    | 试题学习    |        |   | 题目 | ŧ  |    |   |            |      |
|------------------|--------|---------|--------|---|----|----|----|---|------------|------|
| 试题总数:18          | 单选题数:7 | 多选题数:11 | 判断题数:0 | ĝ | 选题 | I  |    |   | 共7         | 题    |
|                  |        |         |        | 1 | 2  | 3  | 4  | 5 | 6          | 7    |
| 一、单选题 (共7道)      |        |         |        | 3 | 选题 | I  |    |   | <b>#</b> 1 | 1.85 |
| 1、全站仪电池充电底座中间绿灯的 | 账代表()。 |         |        | 1 | 2  | 3  | 4  | 5 | 6          | 7    |
| A、电源指示灯          |        |         |        | 8 | 9  | 10 | 11 |   |            |      |
| B、充电状态           |        |         |        |   |    |    |    |   |            |      |
| C、电池已经充满电        |        |         |        |   |    |    |    |   |            |      |

选择需要练习的安全类别,点击【操作】栏中的"开始练习",如下图所示:

|               | 安全准人 / 任线练习             |      |      |
|---------------|-------------------------|------|------|
| ▶ 个人资料        | 安全类别名称                  | 题目数量 | 操作   |
| ▶ 安全准入 ・      | 化学危险品类                  | 205  | 开始练习 |
| ▶ 在线学习        | 化学类                     | 1130 | 开始练习 |
| ▶ 在线练习        | 新生安全                    | 131  | 开始练习 |
| ■ 在线考试        | 机碱类                     | 373  | 开始练习 |
| (1)(未満)(2)    | 生物化学类                   | 46   | 开始练习 |
| - Advectering | 生物医学类                   | 347  | 开始练习 |
| ■ 证书查询        | 用电安全                    | 176  | 开始练习 |
| 當碍修改          | 电气类                     | 198  | 开始练习 |
|               | 通识类                     | 590  | 开始练习 |
|               | 显示第 1 到第 9 条记录,总共 9 条记录 |      |      |

四、在线考试

点击【操作】栏中的"在线考试"按钮,选择"校级实验室安全准入考试试卷1"(共9套试卷,9选1即可,各单位可以根据各自特色选择试卷答题),

如下图所示:

| Ш                                         | 安全准入 / 在线考试             |                  |          |      |    |
|-------------------------------------------|-------------------------|------------------|----------|------|----|
| ▶ 个人资料                                    | 试卷名称                    | 有效期              | 是否通过     | 最近得分 | 操作 |
| ▶ 安全准入 ∨                                  | 校级实验室安全准入考试试卷1          | 2021-12-20 16:54 | <b>香</b> | 0    | 88 |
| <ul> <li>在线学习</li> <li>在线练习</li> </ul>    | 显示第 1 到第 1 条记录,总共 1 条记录 |                  |          | /    |    |
| ■ 在线考试                                    |                         |                  |          |      |    |
| <ul> <li>成绩查询</li> </ul>                  |                         |                  |          |      |    |
| ▶ 证书查询                                    |                         |                  |          |      |    |
| No. 1000 1000 1000 1000 1000 1000 1000 10 |                         |                  |          |      |    |

点击考试后,系统会提示,如下图所示:

| 试卷名称                    |         |                           | 有效期                                                            | 是否通过 | 最近得分 | 操作 |
|-------------------------|---------|---------------------------|----------------------------------------------------------------|------|------|----|
| 校级实验室安全准入考试试卷1          |         |                           | <ul> <li>2021-12-20 16:54</li> <li>2022-12-30 16:54</li> </ul> | A    | 0    | 8  |
| 显示第 1 到第 1 条记录,总共 1 条记录 |         |                           |                                                                |      |      |    |
|                         | 开始考试    | _                         | _                                                              | ×    |      |    |
|                         | 确定进入试卷并 | +开始考试吗?                   |                                                                |      |      |    |
|                         | _       | 试卷名称:校级实验室<br>考试时长:90分钟   | 安全准入考试试卷1                                                      |      |      |    |
|                         |         | 卷面总分: 100 分<br>通过分数: 90 分 |                                                                |      |      |    |
|                         |         | 限考次数: 20次 E               | <b>3考次数</b> :1次                                                |      |      |    |
|                         |         | 确定                        |                                                                |      |      |    |
|                         |         |                           |                                                                | _    |      |    |

点击确定,系统将会打开一个新的界面,可根据实际情况答题,在答题结束 后(至少答题 10min),点击右上角的保存,系统将会记录当前记录,如下图所示:

|                                            | 摸             | 底考试            |    | 1               | 题卡 |    | B  | Ř 🗌 | 未答  | 制标证 |
|--------------------------------------------|---------------|----------------|----|-----------------|----|----|----|-----|-----|-----|
| 总分:100分                                    | 时长:120分钟      | 距离考试结束:119分58秒 | 交世 | 单               | 选题 |    |    |     | 共20 | )题  |
|                                            |               |                |    | 1               | 2  | 3  | 4  | 5   | 6   | 7   |
| 的先题 选择一项正确的答案                              | (毎頭2分, 井20街)  |                |    | 8               | 9  | 10 | 11 | 12  | 13  | 14  |
|                                            |               |                | 17 | 15              | 16 | 17 | 18 | 19  | 20  |     |
| 新安和中時機能、急機能、血液や急速化的合一能大化子品化能空通风能力、止縮能力力定定? |               |                |    | <b>多选题</b> 共20题 |    |    |    |     |     |     |
| ) B、硫酸和氢氟酸同一次搬运,                           | 盐酸和氢氧化钠同一次搬运。 |                |    | 1               | 2  | 3  | 4  | 5   | 6   | 7   |
| C、硫酸和氢氧化钠同一次搬运                             | ,盐酸和氢氟酸同一次搬运。 |                |    | 8               | 9  | 10 | 11 | 12  | 13  | 14  |
| ) D、一次只搬运一瓶。                               |               | R              |    | 15              | 16 | 17 | 18 | 19  | 20  |     |
| 、国际规定,电压在()代以下                             | 不必考虑防止电击的危险。  |                | q  | 剕               | 新题 |    |    |     | 共10 | 题   |
| ) A、36伏                                    |               |                |    | 1               | 2  | 3  | 4  | 5   | 6   | 7   |
| B、65伏                                      |               |                |    | 8               | 9  | 10 |    |     |     |     |
|                                            |               |                |    |                 |    |    |    |     |     |     |

## 五、成绩及证书查询

#### 5.1 成绩查询

点击成绩查询功能,系统会展示出当前帐号所参与的考试,当前得分,考试 时间及用时等信息

| Ш         | 安全准入 / 成绩查询             |      |                     |                 |    |
|-----------|-------------------------|------|---------------------|-----------------|----|
| 个人资料      | 试卷名称                    | 考生得分 | 考试时间                | 考试用时            | 操作 |
| ▶ 安全准入 ∨  | 校级实验室安全准入考试试卷1          | 0    | 2021-12-20 16:58:47 | 3527时33分<br>47秒 | ٥  |
| 在线学习      | 显示第 1 到第 1 条记录,总共 1 条记录 |      |                     |                 |    |
| ▶ 在线练习    |                         |      |                     |                 |    |
| ▶ 在线考试    |                         |      |                     |                 |    |
| ■ 成びき座(山) |                         |      |                     |                 |    |
| ▶ 证书查询    |                         |      |                     |                 |    |
| 医码修改      |                         |      |                     |                 |    |

#### 5.2 证书查询

点击证书查询功能,系统会展示出当前帐号通过考试所获取到的证书名称、 获取时间、有效期、证书类别等相关信息,点击右侧查看,导出保存证书。

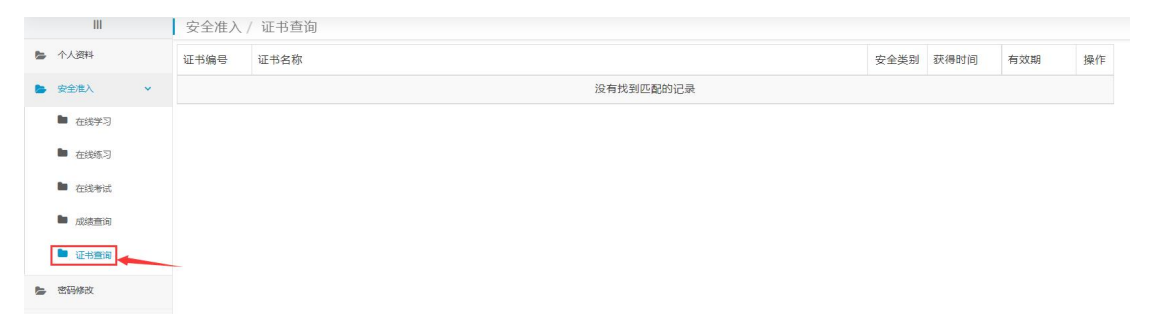